# Plusvalias

G.Tributaria/Impuestos/IIVTNU

A través de esta opción se realizan las Autoliquidaciones, liquidaciones y liquidaciones complementarias del Impuesto sobre el Incremento de Valor en las Transmisiones de Naturaleza Urbana, así como se gestiona el censo.

En primer lugar aparece la búsqueda para poder buscar y modificar las altas ya realizadas.

Los filtros por los que se puede realizar una búsqueda son:

Ejercicio Nº Plusvalía Referencia Catastral Vía/Sigla NIF/CIF (Transmitente) Apellidos y Nombre / Razón Social (Transmitente) NIF/CIF (Adquirente) Apellidos y Nombre / Razón Social (Adquirente) Documento Alta Temporal Notario Número de Plusvalía Tipo de Acto Usuario Alta Entregado (Si/No) Diligencia de Inspección

| 鄒 STI-FISCAL v2.5                      | Organismo: OAGER               | Entida         | id: O.A.G.E.R. Ejercio           | io: 2007                     |                                              |
|----------------------------------------|--------------------------------|----------------|----------------------------------|------------------------------|----------------------------------------------|
| Usuario: oager                         |                                |                |                                  | Aplicación : CGB_Plus        | valia.frmConsultaPlusvalias2.Llama:A.Autolig |
| Favoritos G.Tributaria                 | Inspección                     | Rec.Volu       | intaria Rec.Ejecutiva            | S.Expedientes                | Administración Recaudació                    |
| G.Tributaria                           |                                |                |                                  |                              | IIVTNU                                       |
| G.Tributaria\Impuestos\IIVTNU          | F: ::                          |                |                                  | C. 1                         |                                              |
| •                                      | Elercicio Nº Plusvalía         | Referenci      | a Catastral VIa                  | Sigia                        |                                              |
| 🗄 🕼 Contribuciones especiales          | NUT Transmitente des Ederard   | lashu /Dasíu C | (a siel (Teau as bender)         | with Annikalan v Manuban J F | Carial (Adminute)                            |
| 😑 🍺 Impuestos                          | NIF Fransmitente Apellidos y r | Nombre/Hazon 5 | ociai (Transmitente) NIF Adquire | ente Apellidos y Nombre / h  | tazon Social (Adquirente)                    |
| 🐎 IIVTNU                               | Documento                      |                | Alta Temporal Notario            | Nº                           | Protocolo                                    |
| 📋 IBI Urbana                           |                                | *              | · · ·                            | × .                          |                                              |
|                                        | Tipo de Acto                   |                | Usuario Alta                     | Entregado Diliger            | icia de Inspección                           |
| 📋 IBI Rustica                          |                                | *              |                                  | V V                          |                                              |
|                                        |                                |                |                                  |                              |                                              |
| IAE II IAE                             | V Opciones                     |                |                                  |                              | 🚹 Alta 🛛 🖉 Buscar 💌 Imprimir                 |
| 🕀 📙 Ingresos directos y canones        | SELECCIONADO                   | MUNICIPIO      | EJERCICIO . NUMERO PLI           | JSVALIA NUMERO PR            | OTOCOLO VIA PUBLICA 🔼                        |
| III Precios publicos                   |                                | Salamanca      | 2007 51307014462                 | 583                          | NIETO BONAL                                  |
| 🕀 📙 lasas                              |                                | Salamanca      | 2007 51307014473                 | 977                          | GACELA                                       |
| 🗄 📙 Listados de gestión                |                                | Salamanca      | 2007 51307014482                 | 2482                         | MARAGATERIA                                  |
| 🕀 📙 Otros                              |                                | Salamanca      | 2007 51307014481                 | 2482                         | CASTROTORAFE                                 |
| 🕀 📗 Facturación                        |                                | Salamanca      | 2007 51307014455                 | 1384                         | RECREO                                       |
| 🕢 🚺 Gestión Padrón                     |                                | Salamanca      | 2007 51307014475                 | 1667                         | BOLIVAR                                      |
|                                        |                                | Salamanca      | 2007 51307014476                 | 1667                         | ZUÑIGA                                       |
|                                        |                                | Salamanca      | 2007 51307014486                 | 324                          | FILIBERTO VILLALOBOS                         |
|                                        |                                | Salamanca      | 2007 51307014484                 | 1165                         | EXTREMADURA                                  |
|                                        |                                | Salamanca      | 2007 51307014463                 | 632                          | BOLIVAR                                      |
|                                        |                                | Salamanca      | 2007 51307014483                 | 586                          | WENCES MORENO                                |
|                                        |                                | Salamanca      | 2007 51307014464                 | 2018                         | BORNEO                                       |
|                                        |                                | Salamanca      | 2007 51307014465                 | 2018                         | BORNEO                                       |
|                                        |                                | Salamanca      | 2007 51307014466                 | 2018                         | BORNEO                                       |
|                                        |                                | Salamanca      | 2007 51307014467                 | 2018                         | BORNEO                                       |
|                                        |                                | Salamanca      | 2007 51307014469                 | 2018                         | CARACAS                                      |
|                                        |                                | Salamanca      | 2007 51307014470                 | 2019                         | LAHALAS                                      |
|                                        |                                | Salamanca      | 2007 51307014472                 | 2019                         | LAHALAS                                      |
|                                        |                                | Salamanca      | 2007 51307014487                 | 1230                         | AGUAS                                        |
|                                        |                                | Salamanca      | 2007 51307014485                 | 1343                         | BATUELAS                                     |
|                                        |                                | Salamanca      | 2007 51307014480                 | 2046                         | AGUSTINA DE ARAGUN                           |
|                                        |                                | Salamanca      | 2007 51307014458                 | 1184                         | RAIMUNDU DE BURGUNA                          |
|                                        | <                              | Salamanca      | 2007 51307014459                 | 1184                         | HAIMUNDU DE BURGUNA                          |
| 10 1 1 1 1 1 1 1 1 1 1 1 1 1 1 1 1 1 1 | 33 34 Term                     | inado.         |                                  |                              |                                              |

Para poder modificar cualquier registro, una vez seleccionada en la búsqueda, haciendo doble clic nos aparecerá el formulario con los datos relativos a dicho registro.

Para realizar un alta nueva, pulsamos el botón Alta y nos aparecerá el siguiente formulario:

| L. Plusvalia                         |                                                           |  |  |  |  |
|--------------------------------------|-----------------------------------------------------------|--|--|--|--|
| Tarifas Notarios                     |                                                           |  |  |  |  |
| General Actuantes Cálculo            | Notarios Deudas                                           |  |  |  |  |
|                                      | Municipio Ejercicio                                       |  |  |  |  |
|                                      | Salamanca 😔 2007 💌                                        |  |  |  |  |
| Tipo de Documento                    | Notario                                                   |  |  |  |  |
| Público 🔽                            | ✓ 2                                                       |  |  |  |  |
|                                      | Número Protocolo                                          |  |  |  |  |
|                                      | Class de Aste                                             |  |  |  |  |
|                                      | Clase de Acto                                             |  |  |  |  |
|                                      |                                                           |  |  |  |  |
|                                      | F. Documento Fecha Irans. Ant. %Iransmision               |  |  |  |  |
|                                      |                                                           |  |  |  |  |
| -Inmueble / Situación-               |                                                           |  |  |  |  |
| C.Vía Nombre de la vi                | ía pública Sigla Número 1 Número 2 C.Postal               |  |  |  |  |
|                                      |                                                           |  |  |  |  |
| Bloque Escalera Planta               | Puerta Paraje/Urbanización Otro                           |  |  |  |  |
|                                      |                                                           |  |  |  |  |
| Heferencia Castastral                | Número Fijo Valor del Suelo Referencia Castastral Supert. |  |  |  |  |
|                                      |                                                           |  |  |  |  |
| Información /                        | A disional                                                |  |  |  |  |
| monnaciony                           |                                                           |  |  |  |  |
|                                      |                                                           |  |  |  |  |
|                                      |                                                           |  |  |  |  |
|                                      |                                                           |  |  |  |  |
|                                      |                                                           |  |  |  |  |
|                                      |                                                           |  |  |  |  |
| Cartografía 🖌 Aceptar 🛃 Baia 🔽 Salir |                                                           |  |  |  |  |

Rellenando los campos del formulario se realiza una nueva alta, teniendo en cuenta que existen cinco pestañas (solo hay que rellenar las 3 primeras)

## General

Municipio (Sale con el valor Salamanca) Ejercicio (por defecto el actual) Tipo de documento (Público/Privado) Notario Número de Protocolo Clase de Acto Clase de Acto Clase de Transmisión (Lucrativa/Onerosa, este campo depende del tipo de acto) Fecha Documento Fecha Transmisión Anterior

Fecha Transmisión Anterior % Transmisión Exención/ No Sujeción % Inmueble / Situación Cod.Via Nombre de la Via Sigla Numero 1 Numero 2 Código Postal Bloque Escalera Planta Puerta Pareje / Urbanización Otro Referencia Catastral Número Fijo Valor Suelo Referencia Catastral Superficie Información Adicional

Introduciendo la referencia catastral del inmueble el resto de campos se rellenan de forma automática, en el caso contrario se tendrán que introducir todos manualmente.

En función del tipo de acto que hayamos seleccionado nos aparecerán nuevos campos:

Mortis Causa Usufructo (SI/No) Fecha Fallecimiento Usufructo Temporal Usufructo (SI/No) Usufructo Voluntario Usufructo (SI/No) Nuda Usufructo (SI/No) Fecha Fallecimiento

| , Plusvalia               |                              |                |          |          |          |       |  |
|---------------------------|------------------------------|----------------|----------|----------|----------|-------|--|
| Tarifas Notarios          |                              |                |          |          |          |       |  |
| General Actuantes Cálculo | Notarios Deudas              |                |          |          |          |       |  |
| Transmitente (Sujeto Pas  | Transmitente (Sujeto Pasivo) |                |          |          |          |       |  |
|                           | ombre/hazon social           |                |          |          |          |       |  |
| País                      | Provincia                    | Municipio      |          |          |          | _     |  |
| *                         | <b>~</b>                     |                |          |          | *        |       |  |
| C.Vía Nombre de la vía    | pública                      | Sigla Número 1 |          | Número 2 | C.Postal |       |  |
|                           | B . B . W V                  | × ×            |          |          |          |       |  |
| Bloque Escalera Planta    | Puerta Paraje/Urbanizacion   | Utro           |          |          |          |       |  |
| Adquirente                |                              |                |          |          |          |       |  |
| D.N.I./N.I.F No           | ombre/Razón Social           |                |          |          |          |       |  |
| País                      | Provincia                    | Municipio      |          |          |          | -     |  |
| ×                         | ×                            |                |          |          | ~        |       |  |
| C.Vía Nombre de la vía    | pública                      | Sigla          | Número 1 | Número 2 | C.Postal |       |  |
|                           |                              | <b>*</b>       |          |          |          |       |  |
| Bloque Escalera Planta    | Puerta Paraje/Urbanización   | Otro           |          |          |          |       |  |
|                           |                              |                |          |          |          |       |  |
| D.N.I./N.I.F No           | ombre/Razón Social           |                |          |          |          |       |  |
|                           |                              |                |          |          |          |       |  |
| Pais                      | Provincia                    | Municipio      |          |          |          |       |  |
| Nombro do la vía          | nública.                     | Siels          |          |          | ×        |       |  |
| C.Vía Nombre de la via    | publica                      |                | Número 1 | Número 2 | C.Postal |       |  |
| Bloque Escalera Planta    | Puerta Paraie/Urbanización   | Otro           |          |          |          |       |  |
|                           |                              |                |          |          |          |       |  |
|                           |                              |                | 1 -      |          |          |       |  |
|                           | Cartog                       | rafía 🚽 🗹 Ac   | eptar    | Baja     |          | Salir |  |

## Actuantes:

Transmitente

NIF / CIF: Con rellenar este campo, el resto se rellenan automáticamente, siempre que el contribuyente esté dado de alta en la base de datos, sino deberá darse de alta Nombre / Razón Social

Pais Provincia Municipio Cod. Vía Via Sigla Nº1 Nº2 C.Postal Bloq: Esc: Planta Puerta Paraje/Urbanización Otro Adquirente

NIF / CIF: Con rellenar este campo, el resto se rellenan automáticamente, siempre que el contribuyente esté dado de alta en la base de datos, sino deberá darse de alta

Nombre / Razón Social

Pais Provincia Municipio Cod. Vía Via Sigla Nº1 Nº2 C.Postal Bloq: Esc: Planta Puerta Paraje/Urbanización Otro

Representante

NIF / CIF: Con rellenar este campo, el resto se rellenan automáticamente, siempre que el contribuyente esté dado de alta en la base de datos, sino deberá darse de alta Nombre / Razón Social

Pais Provincia Municipio Cod. Vía Via Sigla Nº1 Nº2 C.Postal Bloq: Esc: Planta Puerta Paraje/Urbanización Otro

Solo debe rellenarse en caso de que el alta se de por medio de un representante Nombre / Razón Social Representante: se rellena automáticamente al

introducir el NIF

| 1, Plusvalia                              |                                            |  |  |  |  |  |
|-------------------------------------------|--------------------------------------------|--|--|--|--|--|
| Tarifas Notarios                          |                                            |  |  |  |  |  |
| General Actuantes Cálculo Notarios Deudas |                                            |  |  |  |  |  |
|                                           |                                            |  |  |  |  |  |
| Valor del Suelo 473,50                    | 1 Tipo Impositivo 30                       |  |  |  |  |  |
| %Reducción 0                              | Cuota Tributaria 3,98                      |  |  |  |  |  |
| %Transmisión 100,0000                     | * Develois Fired                           |  |  |  |  |  |
| № de Años 1                               | 2 Deducciones                              |  |  |  |  |  |
| Percentaia Anual 2.90                     | Deducciones                                |  |  |  |  |  |
| Xincremento 2.80                          |                                            |  |  |  |  |  |
| Incremento Valor 13,26                    | 6                                          |  |  |  |  |  |
|                                           |                                            |  |  |  |  |  |
|                                           | Total Cuota 3,98                           |  |  |  |  |  |
| Documento Declaración Autoliquidación 🗸   |                                            |  |  |  |  |  |
| Nº de Deuda                               |                                            |  |  |  |  |  |
| Auditoria                                 | F.Alta Usuario Modificación F.Modificación |  |  |  |  |  |
| NºExpediente Usuario Alta                 |                                            |  |  |  |  |  |
|                                           |                                            |  |  |  |  |  |
| Partidas Presupuestarias                  |                                            |  |  |  |  |  |
| PARTIDA DESCRIPCIÓN                       |                                            |  |  |  |  |  |
| ▶ 11400 I. INCREMENTO VALOR TERRE         | ENOS NAT.URBANA                            |  |  |  |  |  |
|                                           |                                            |  |  |  |  |  |
| 1   1                                     |                                            |  |  |  |  |  |
| <u>.</u>                                  | Cartografía 🛷 Aceptar 🦊 Baja 🚺 Salir       |  |  |  |  |  |

#### Cálculo:

Valor del Suelo Tipo impositivo % Reducción Cuota Tributaria % Transmisión Nº Años %Beneficio Fiscal Deducciones Porcentaje Anual % Incremento Incremento de Valor Total Cuota Documento Nº Deuda Entregado (S/N)

Todos los datos de Cálculo van a salir automáticamente en función de los datos que hubiésemos introducido en la pestaña "General". Pero algunos de ellos como el valor del suelo o el tipo impositivo se pueden sustituir.

Una vez introducidos los datos de calculo y aplicadas las deducciones si las hubiera seleccionamos el tipo de documento y marcamos o desmarcamos la opción Entregado según el caso. Se habrá grabado el movimiento en el censo y/o la deuda rellanándose el campo Número de deuda con el valor que corresponda.

### **Otras Opciones**

#### Tarifas

En la parte superior izquierda de la pantalla existe una opción de menú llamada tarifas, sirve para configurar las tarifas de un determinado ejercicio, al pinchar en ella aparece la siguiente ventana

| 🕺 Configuración IIVTNU | X                        |
|------------------------|--------------------------|
| Municipio              | Ejercicio                |
| Salamanca              | 2007 🔽                   |
| Porcentaje Municipal   |                          |
| 1-5 Años 2,80          | 6-10 Años 2,60           |
| 11-15 Años 2,70        | 16-20 Años 2,80          |
|                        |                          |
| Cuota Mínima 🛛 🕺 Imp   | oorte Cuota Mínima 🛛 🛛 🛛 |
| Gravamen Municipal     |                          |
| 1-5 Años 30            | 6-10 Años 30             |
| 11-15 Años 30          | 16-20 Años 30            |
|                        |                          |
|                        | 棏 Baja 🚺 Salir           |

En ella modificaremos los porcentajes, cuotas y gravámenes y pulsaremos aceptar cuando estén los cambios realizados.

#### Notarios

En la parte superior izquierda de la pantalla, junto a "Tarifas" existe una opción de menú llamada Notarios, sirve para realizar el mantenimiento de la base de datos de notarios, al pinchar en ella aparece la siguiente ventana

Para realizar un alta introducimos los datos del notario y pulsamos aceptar.

Para realizar una modificacion se introduce el nif del notario, y a continuación se modifican los datos del notario y pulsamos aceptar.

Para realizar una baja se introduce el nif del notario, y a continuación se pulsa el boton de baja.

| 🌌 Mantenimie      | ento de l | Notarios         |          |                |            |        |        |          |
|-------------------|-----------|------------------|----------|----------------|------------|--------|--------|----------|
| D.N.I./N.I.F      |           |                  |          |                |            |        |        |          |
| Primer Apellido   |           | Segundo Apellido | )        | Nombre         |            |        |        |          |
| País              |           | Provincia        |          | Municipio      |            |        |        |          |
| ESPAÑA            | ~         | SALAMANCA        | *        | Salamanca      |            |        |        | <b>v</b> |
| Nombre Vía        |           |                  | Número 1 | Número 2 Bloqu | e Escalera | Planta | Puerta | C.Postal |
| Código de Notaría | Teléfono  | Fax              |          | Email          |            |        |        |          |
|                   | _         |                  | _        |                | Aceptar    | Baja   |        | Salir    |